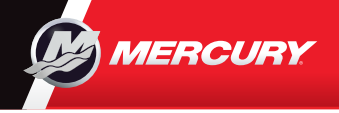

# VesselView702

Il manuale d'uso può essere scaricato all'indirizzo: www.mercurymarine.com/vesselview

# **Pagina Motore**

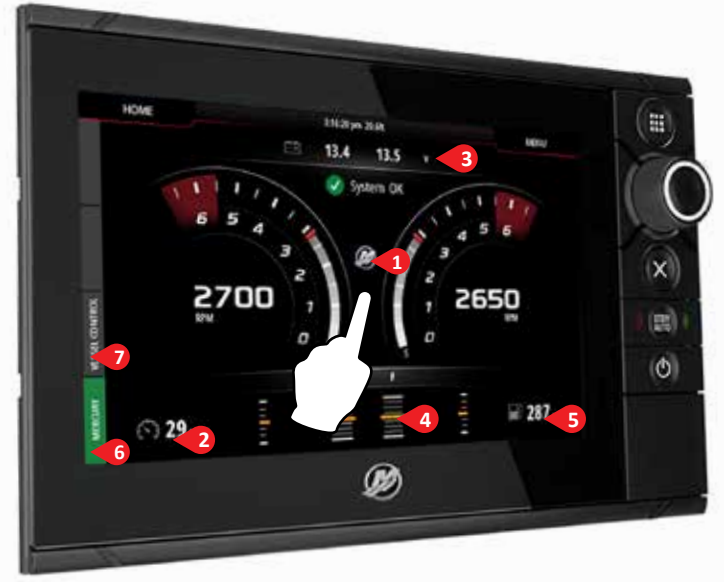

La pagina del motore presenta aree sensibili al tocco per atccedere ai dati dettagliati sull'imbarcazione

# 6. Barra di controllo: Mercury

Presenta a colpo d'occhio i dati del motore, senza dover aprire la pagina del motore.

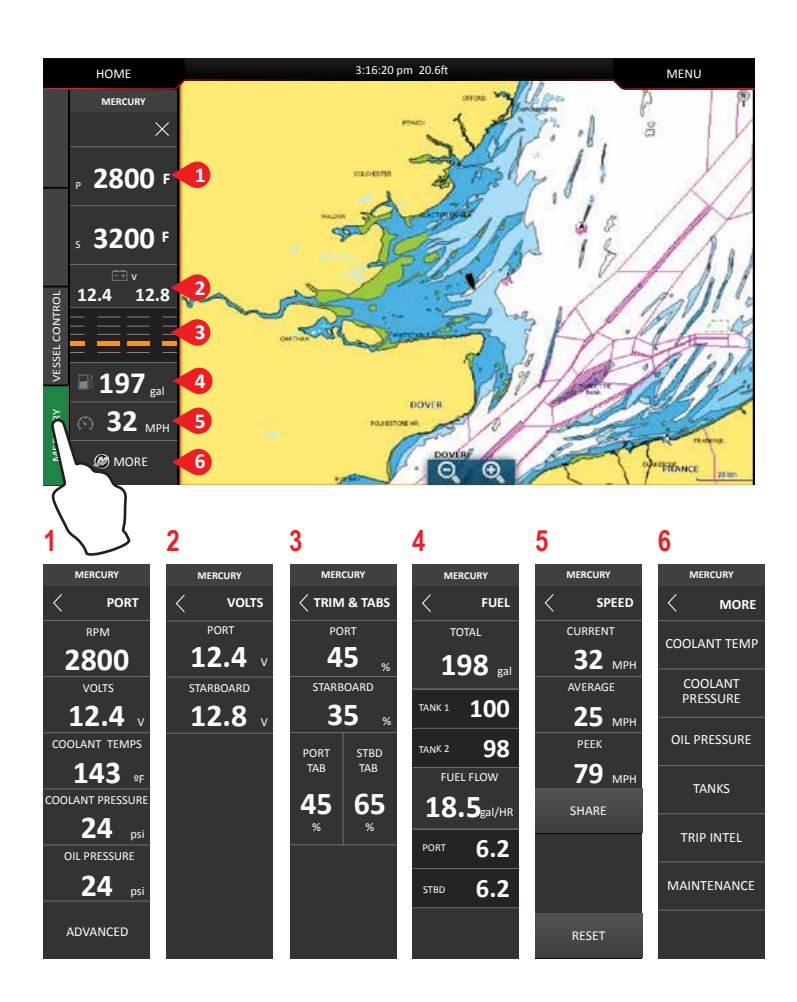

#### 1. Engine (Motore)

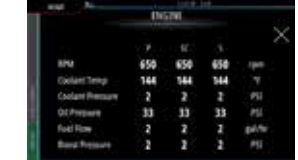

#### 3. Battery (Batteria)

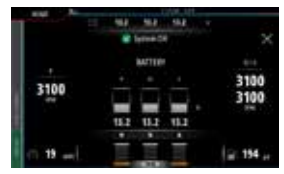

#### 5. Fuel (Carburante)

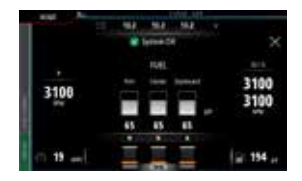

#### 2. Speed (Velocità)

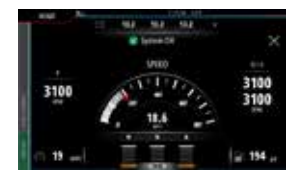

#### 4. Trim (Assetto)

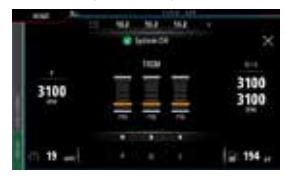

Nota: premendo al centro in una di queste schermate si accede a un livello più dettagliato che mostra solo l'informazione selezionata. Eccetto che per i dati completi del motore.

# 7. Barra di controllo: Controllo dell'imbarcazione

Consente di accedere alle funzioni di controllo del motore Mercury\*.

\*Nota: le funzioni di controllo variano in base al tipo di motore.

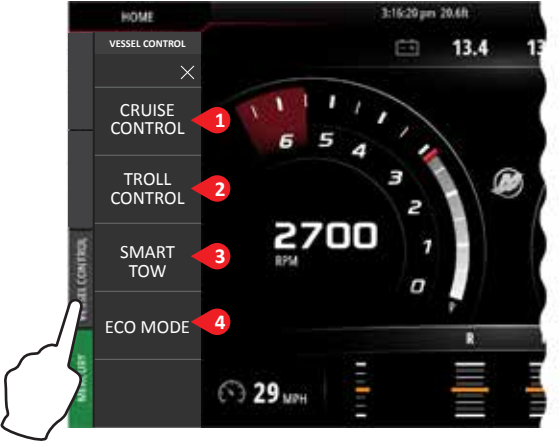

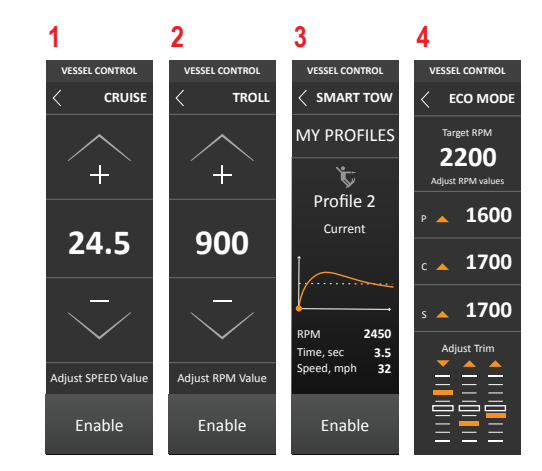

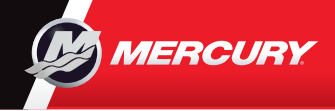

Il manuale d'uso può essere scaricato all'indirizzo: www.mercurymarine.com/vesselview

### Controlli di visualizzazione

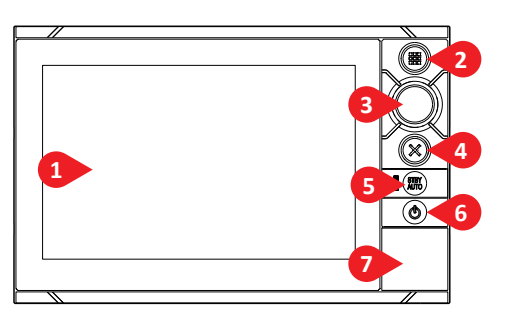

#### **1** Schermo touch

- 2 Tasto Home Premere una volta per visualizzare la pagina Home. Premere più volte brevemente per sfogliare i pulsanti dei preferiti. Premere e tenere premuto per visualizzare tutti i pulsanti preferiti sovrapposti alla pagina attiva. Premere più volte brevemente per sfogliare i pulsanti dei preferiti.
- 3 Manopola Ruotare per scorrere le voci di menu, quindi premere per confermare la selezione. Ruotare per regolare un valore e per aumentare/diminuire

l'ingrandimento in un pannello che si può ingrandire.

- 4 Tasto X Premere una volta per uscire da una finestra, per ritornare al precedente livello di menu e per rimuovere il cursore dal pannello.
- 5 Tasto STBY / AUTO Non previsto nel sistema di pilota automatico Mercury.
- 6 Tasto di accensione Premere una volta per visualizzare la finestra di controllo del Sistema. Premere più volte brevemente per cambiare l'intensità della retroilluminazione.
- 7 Ingresso lettore di schede

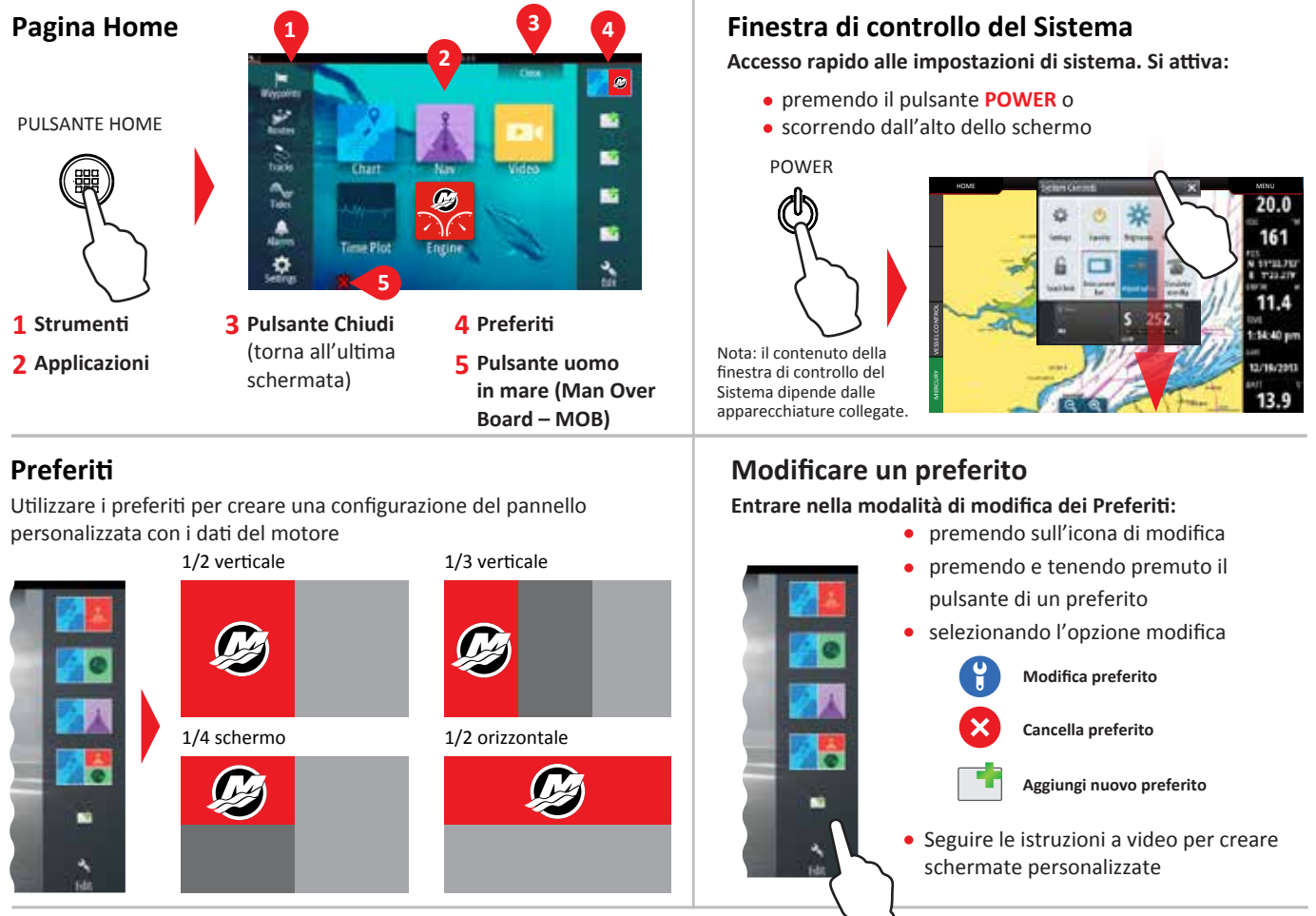

#### Regolare la dimensione del pannello di separazione della pagina

 Aprire la finestra di controllo del Sistema

 Selezionare "adjust splits" (regola separazione) per visualizzare l'icona di ridimensionamento

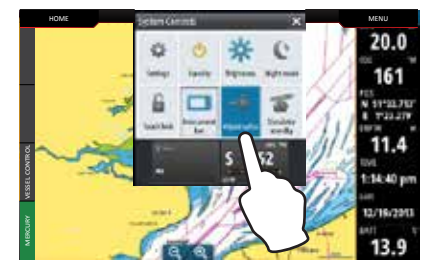

2. Trascinare l'icona di ridimensionamento per impostare la dimensione desiderata del pannello

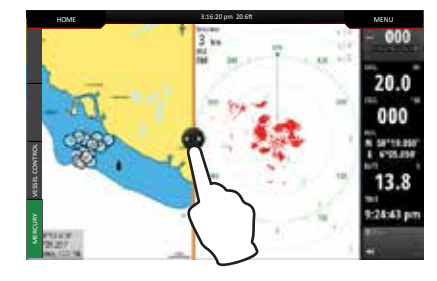

3. Salvare le modifiche premendo sullo schermo

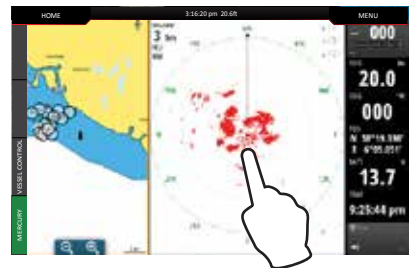

8M0122398 ita